## How to Perform 'Sold' device action

'Sold' action allows the user to designate that the device has been sold to a Customer. This device event is not applicable to a Customer Owned device.

- 1. Open the Device Actions screen. Refer to Device Actions for the field description.
- 2. Select 'Sold' from the Action combo box list.
- 3. Click the **OK toolbar button**. The Device Actions screen will be closed and you will be returned to the **Devices tab**. Note that if the selected device has an active Lease, the Lease will be automatically deleted.

| OK       Cancel         Details                                                                                                    |                   |                                     |                                                    |                          |                  |                              |                             | s                | Device Action                                        |
|----------------------------------------------------------------------------------------------------|-------------------|-------------------------------------|----------------------------------------------------|--------------------------|------------------|------------------------------|-----------------------------|------------------|------------------------------------------------------|
| Details         Device Type:       Tank         Serial No:       Tank4567         Action:       Sold         Device Action       This action will mark the item as sold to the customer. The lease will be automatically deleted.                                                                                                    |                   |                                     |                                                    |                          |                  |                              |                             |                  | OK Cancel                                            |
| Device Type:       Tank       Serial No:       Tank4567         Action:       Sold       Sold       Sold         Device Action         This action will mark the item as sold to the customer. The lease will be automatically deleted.                                                                                                    |                   |                                     |                                                    |                          |                  |                              |                             |                  | Details                                              |
| Action: Sold           Device Action           This action will mark the item as sold to the customer. The lease will be automatically deleted.                                                                                                    |                   | 567                                 | ank4567                                            | No: Ta                   | Serial           |                              |                             | Tank             | Device Type:                                         |
| Device Action This action will mark the item as sold to the customer. The lease will be automatically deleted.                                                                                                    | ~                 |                                     |                                                    |                          |                  |                              |                             | Sold             | Action:                                              |
| This action will mark the item as sold to the customer. The lease will be automatically deleted.                                                                                                    |                   |                                     |                                                    |                          |                  |                              |                             | on               | Device Acti                                          |
| ⑦ ۞ ♀ Ready                                                                                                    |                   |                                     |                                                    |                          |                  |                              |                             | Ready            | ⑦ <b>①</b> ♀                                         |
| ere is the Device tab before and after the process.                                                                                                    |                   |                                     |                                                    |                          | ess.             | the proc                     | and after                   | ab before        | ere is the Device                                    |
| site Detail Devices Associated Sites Appliances Call Entry Delivery History Event History Work Orders Attachment (0) Audi                                                                                                    | (0) Audit Log (9) | rders Attachment (0)                | Work Orders                                        | Event History            | Delivery History | Call Entry                   | Appliances                  | Associated Sites | Site Detail Devices                                  |
| Q. Open X Remove ⊞ Layout Q. Filter Records (F3)                                                                                                    |                   |                                     |                                                    |                          |                  | ls (F3)                      | Filter Record               | Layout Q         | 육 Open 🗙 Remove 🗄                                    |
| Device Type Serial No. Ownership Manufacturer Tank Capacity Description                                                                                                    |                   | Description                         | Capacity Descrip                                   | Tank Ca                  | Manufacturer     | nip                          | Ownersh                     | ial No.          | Device Type Se                                       |
| Tank Tank4567 Company Owned IRely 1,000.00 Tank 2                                                                                                    |                   | Tank 2                              |                                                    | 1,0                      | iRely            | y Owned                      | Compan                      | 1k4567           | Tank Ta                                              |
|                                                                                                    | (0) Audit Log (9) |                                     | 1,000.00 Tank 2                                    |                          |                  |                              | -                           |                  |                                                      |
| Site Detail Devices Associated Sites Appliances Call Entry Delivery History Event History Work Orders Attachment (0) Audi                                                                                                    |                   | rders Attachment (0)                | 1,000.00 Tank 2<br>Work Orders                     | Event History            | Delivery History | Call Entry                   | Appliances                  | Associated Sites | Site Detail Devices                                  |
| Site Detail Devices Associated Sites Appliances Call Entry Delivery History Event History Work Orders Attachment (0) Audi<br>Q. Open X. Remove B: Layout Q. Filter Records (F3)                                                                                                    |                   | rders Attachment (0)                | 1,000.00 Tank 2<br>Work Orders                     | Event History            | Delivery History | Call Entry                   | Appliances                  | Associated Sites | Site Detail Devices                                  |
| Site     Detail     Devices     Associated Sites     Appliances     Call Entry     Delivery History     Event History     Work Orders     Attachment (0)     Audi       Q. Open     X Remove     BL Layout     Q.     Filter Records (F3)               Audi       Device Type     Serial No.     Ownership     Manufacturer     Tank Capacity     Description |                   | rders Attachment (0)<br>Description | 1,000.00 Tank 2<br>Work Orders<br>Capacity Descrip | Event History<br>Tank Ci | Delivery History | Call Entry<br>ds (F3)<br>hip | Appliances<br>Filter Record | Associated Sites | Site Detail Devices Q Open X Remove B Device Type Se |

| Site                    | Detail                                         | Devices | Associated | Sites | Appliances | Call Entry | Delivery History | Event History | Work Orders | Attachment (0) | Audit Log (9) |  |
|-------------------------|------------------------------------------------|---------|------------|-------|------------|------------|------------------|---------------|-------------|----------------|---------------|--|
| ٩, ٥                    | Q Open X Remove 🗄 Layout Q Filter Records (F3) |         |            |       |            |            |                  |               |             |                |               |  |
| Date Type Description 🔻 |                                                |         |            |       |            |            | User ID          |               | Serial No.  |                |               |  |
| 04/26                   | 4/26/2016 Device Sold Device Sold              |         |            |       |            |            | irelyad          | min           | Tank4567    |                |               |  |

4. Save the changes in the Consumption Sites record.

'Sold' action allows the user to designate that the device has been sold to a Customer. This device event is not applicable to a Customer Owned device.

- 1. Open the Device Actions screen. Refer to Device Actions for the field description.
- 2. Select 'Sold' from the Action combo box list.
- 3. Click the **OK toolbar button**. The Device Actions screen will be closed and you will be returned to the **Devices tab**. Note that if the selected device has an active Lease, the Lease will be automatically deleted.

| OK Cancel                                                                                                    |                           |
|----------------------------------------------------------------------------------------------------|---------------------------|
|                                                                                                    |                           |
| Details                                                                                                    |                           |
| Device Type: Tank Serial No: 1057438                                                                                                    |                           |
| Action: Sold                                                                                                    | ~                         |
| Device Action                                                                                                    |                           |
| This action will mark the item as sold to the customer. The lea                                                                                                    | se                        |
| will be automatically deleted.                                                                                                    |                           |
|                                                                                                    |                           |
|                                                                                                    |                           |
|                                                                                                    |                           |
|                                                                                                    |                           |
|                                                                                                    |                           |
| ⑦ ✿ ♀ Ready                                                                                                    |                           |
| O Q Ready  lere is the Device tab before and after the process.                                                                                                    |                           |
| Image: Constraint of the state of the state of the s | Work Orders Audit Log (40 |
| Image: Constraint of the state of the state of the s | Work Orders Audit Log (40 |
| Image: Step Device tab before and after the process.         Site       Detail         Devices       Associated Sites         Appliances       Call Entry         Delivery History       Event History         Q       Open         X       Remove         Betail       Devices         Associated Sites       Appliances         Call Entry       Delivery History         Event History       Event History         Q       Open         X       Filter Records (F3)         Device Type       Serial No.                                                                                                    | Work Orders Audit Log (40 |

| Site Detail Devices Associated Sites | Appliances Call E   | ntry Delivery History | Event Histor | y Work Orders Audit Log (40) |
|--------------------------------------|---------------------|-----------------------|--------------|------------------------------|
| Q Open 🗙 Remove 🔠 Layout 🔍           | Filter Records (F3) |                       |              |                              |
| Device Type Serial No.               | Ownership           | Manufacturer          | Tank Capa    | Description                  |
| Tank 1057438                         | Customer Owned      | Owned iRely           |              | sample tank                  |

## The auto-generated event will be displayed on the Event History tab.

| Site Detail                           | Devices Associat | ed Sites | Appliances Call Entry | Delivery History | Event History | Work Orders A | udit Log (40) |
|---------------------------------------|------------------|----------|-----------------------|------------------|---------------|---------------|---------------|
| Q Open                                | K Remove 🔠 Layou | c Q,     | Filter Records (F3)   |                  |               |               |               |
| Date                                  | Туре             | Descrip  | ion                   |                  | 1             | User ID       | Serial No.    |
| 02/08/2016                            | Device Sold      | Device   | Sold                  |                  | irelyadmin    | 1057438       |               |
| · · · · · · · · · · · · · · · · · · · |                  |          |                       |                  |               |               |               |

4. Save the changes in the Consumption Sites record.

This action allows the user to designate that the device has been sold to a Customer. This device event is not applicable to a Customer Owned device.

- 1. Open the Device Actions screen. Refer to Device Actions for the field description.
- 2. Select 'Sold' from the Action combo box list.
- 3. Click the **OK toolbar button**. The Device Actions screen will be closed and you will be returned to the **Devices tab**. Note that if the selected device has an active Lease, the Lease will be automatically deleted.

| Device Action          | ns                                                     |                  |             | 8               | ×           |        |             |            |
|------------------------|--------------------------------------------------------|------------------|-------------|-----------------|-------------|--------|-------------|------------|
| OK Cano                | R<br>R                                                 |                  |             |                 |             |        |             |            |
| Device Type:           | Tank                                                   | Serial No:       | SN123456    | 78              | 1           |        |             |            |
| Action:                | Sold                                                   |                  |             | ~               |             |        |             |            |
| Device Action          |                                                        |                  |             |                 | 1           |        |             |            |
| This acti<br>will be a | ion will mark the item<br>utomatically deleted.<br>ady | as sold to the c | ustomer. Th | ie lease        | _           |        |             |            |
| Site Detail            | Device tab before a                                    | tes Appliances   | Call Entry  | Delivery Histor | y Event Hi  | story  | Work Orders |            |
| 🔍 View 🤤 Ren           | nove 🛛 🖶 Layout 🗸 🍞                                    | Filter Records ( | F3)         |                 |             |        |             |            |
| Device Type            | Serial No.                                             | Ownership        | Manu        | facturer        | Tank Capac  | Des    | cription    |            |
| Tank                   | SN12345678                                             | Company Owne     | ed          |                 | 500.00      | ) tan  | k 1         |            |
| Site Detail            | Devices Associated S                                   | ites Appliances  | Call Entry  | Delivery Histor | y Event H   | story  | Work Orders |            |
| 🔍 View 🤤 Rer           | nove 💾 Layout - 🍸                                      | Filter Records ( | (F3)        | fa ab man       | Tark Care   | De     |             |            |
| Device Type            | Serial No.                                             | Ownership        | Manu        | racturer        | Tank Capac. | . Des  | scription   |            |
| he auto-gene           | erated event will                                      | be displayed     | on the Ev   | vent History    | tab.        | u lar  | IN 1        |            |
| Site Detail            | Devices Associated S                                   | ites Appliances  | Call Entry  | Delivery Histor | y Event H   | istory | Work Orders |            |
| 🔍 View 🤤 Rer           | nove 💾 Layout - 💡                                      | Filter Records ( | (F3)        |                 |             |        |             |            |
| Date Typ               | De Des                                                 | cription         |             |                 |             | Us     | er ID       | Serial No. |

4. Save the changes in the Consumption Sites record.

Device Sold

This action allows the user to designate that the device has been sold to a Customer. This device event is not applicable to a Customer Owned device.

- 1. Open the Device Actions screen. Refer to Device Actions for the field description.

Event-014

03/12/2015

 Select 'Sold' from the Action combo box list.
 Click the OK toolbar button. The Device Actions screen will be closed and you will be returned to the Devices tab. Note that if the selected device has an active Lease, the Lease will be automatically deleted.

AGADMIN

SN12345678

| Device Action         | ns                                                  |               |                    | × × |
|-----------------------|-----------------------------------------------------|---------------|--------------------|-----|
| OK Can                | K<br>zel                                            |               |                    |     |
| Device Type:          | Tank                                                | Serial No:    | SN12345678         |     |
| Action:               | Sold                                                |               |                    | ×   |
|                       |                                                     |               |                    |     |
| Device Action         |                                                     |               |                    |     |
| This act<br>will be a | ion will mark the item as<br>nutomatically deleted. | sold to the c | ustomer. The lease |     |
| 🥝 😒 🟆 Res             | ady                                                 |               |                    |     |

Here is the Device tab before and after the process.

| Site   | Detail                 | Devic | es     | Associated Sites | Appliances    | Call Ent | ry Delivery Hi | story | Event Histo | ory  | Work Orders |
|--------|------------------------|-------|--------|------------------|---------------|----------|----------------|-------|-------------|------|-------------|
| 📝 Edi  | Zelit 🤤 Remove Filter: |       |        |                  |               |          |                |       |             |      |             |
| Device | Туре                   |       | Serial | No.              | Ownership     | Ma       | nufacturer     | Ta    | nk Capac    | Desc | cription    |
| Tank   |                        |       | SN123  | 345678           | Company Owned | 1        |                |       | 500.00      | tank | <1          |
|        |                        |       |        |                  |               |          |                |       |             |      |             |

| Site Detail Dev         | Associated Site      | s Appliances Call | Entry Delivery Histo | ry Event Hist | ory Work Orders |  |  |  |  |  |
|-------------------------|----------------------|-------------------|----------------------|---------------|-----------------|--|--|--|--|--|
| Z Edit ᇢ Remove Filter: |                      |                   |                      |               |                 |  |  |  |  |  |
| Device Type             | vice Type Serial No. |                   | Manufacturer         | Tank Capac    | Description     |  |  |  |  |  |
| Tank                    | Tank SN12345678      |                   |                      | 500.00        | tank 1          |  |  |  |  |  |
|                         |                      |                   | _                    |               |                 |  |  |  |  |  |

## The auto-generated event will be displayed on the Event History tab.

|                           | Site   | Detail                           | Devices | Associat | ted Sites | Appliances | Call Entry | Delivery History | Event History | Work Orders |  |
|---------------------------|--------|----------------------------------|---------|----------|-----------|------------|------------|------------------|---------------|-------------|--|
| Q View G Remove   Filter: |        |                                  |         |          |           |            |            |                  |               |             |  |
|                           | Date   | Type Description                 |         |          |           |            |            | Use              | r ID          | Serial No.  |  |
|                           | 03/12/ | 03/12/2015 Event-014 Device Sold |         |          |           |            |            | AG               | ADMIN         | SN12345678  |  |

4. Save the changes in the Consumption Sites record.